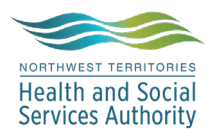

# NWT LIS TIP OF THE WEEK

| Module: SoftLab/SoftMic                                  | Software Version: 4.0.8 |  |  |  |  |
|----------------------------------------------------------|-------------------------|--|--|--|--|
| Topic: Rejecting KIT1 Ordered Tests                      | Issued On:03Apr2020     |  |  |  |  |
| Distribution: All Users                                  | Page: 1 of 1            |  |  |  |  |
| Issued By: Lena Schofield, Territorial LIS Administrator |                         |  |  |  |  |

### **TOPIC/QUESTION:**

Alberta Precision Laboratories (APL) has suspended Fecal Immunochemical Testing (FIT). Any FIT specimens brought to a lab should be processed normally. No new Kits should be distributed. When a requisition is received ordering a FIT KIT, a test needs to be rejected (REJ).

### ANSWER/TIP:

#### **Order Entry**

- 1. Complete Order Entry for the requisition. In the Ordering Grid order **REJ** test code, **Save** Order.
- 2. Enter Tests Cancelled: KIT1 (or as is relevant to the number of kits ordered)
- 3. Enter Reason: P See Below
- 4. Click the **Comment** button
- 5. Click the F5 key or CanMesg (F5) button
- 6. Select @PAN
- 7. Click OK
- 8. Click OK
- 9. Click OK
- 10. A message box asking Do you want to save the changes you made to order? will pop-up, click Yes.

See the next page for pictures of the steps that need to be taken.

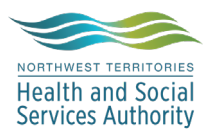

# NWT LIS TIP OF THE WEEK

| (1) 🏠 Results (2) 🍐 BBank                          | Ordered (1)             |            |                            |                     |                                     |                       |             |                  |   |
|----------------------------------------------------|-------------------------|------------|----------------------------|---------------------|-------------------------------------|-----------------------|-------------|------------------|---|
|                                                    | 🛃 Insert  🛞             | Cancel 🔕 C | ancel order                | 📲 Formulary         | Cycle                               |                       |             |                  |   |
| LICABLE Encounter: SX000000425                     | 👳 Keypad                |            |                            |                     |                                     |                       |             |                  |   |
| ✓ Dis Date: Resp. Party: ✓ Stay Comm               | Type ID Priority Cycled |            | Cycled                     | Name                |                                     |                       |             |                  |   |
| Room: Bed:                                         | G REJ 🕕                 |            |                            | Tests Cancelle      | d                                   |                       |             |                  |   |
| Please enter required information                  |                         | ×          |                            | - 1 of 1            | HAPAX                               | _                     |             |                  |   |
|                                                    |                         |            | Key                        | Text                |                                     |                       |             |                  |   |
| Questions Value O Comment                          |                         | _          | A                          | Clotted Spec        |                                     |                       |             |                  |   |
| 1 Tests Cancelled.* KIT1                           |                         | _          | В                          | Frozen Specim       | nen                                 |                       |             |                  |   |
| L 2 Reason:* See Below                             |                         |            | С                          | Hemolyzed Sp        | ec                                  |                       |             |                  |   |
|                                                    |                         |            | D                          | Icteric Spec        |                                     |                       |             |                  |   |
|                                                    |                         |            | E                          | Improper Samp       | ole                                 |                       |             |                  |   |
|                                                    |                         |            | F                          | Insufficient Qu     | iantity                             |                       |             |                  |   |
| Comment CanMesa                                    | 🗸 ок                    | 🗶 Cancel   | <u>ц</u>                   | Leaked in Trai      | ns                                  |                       |             |                  |   |
|                                                    |                         |            |                            | Mislabelled         |                                     |                       |             |                  |   |
| C Result Comments (UNAC2)*                         |                         | 2          | X J                        | No Sample Re        | e'd                                 |                       |             |                  |   |
|                                                    |                         |            | К (                        | Not Centrifuge      | d                                   |                       |             |                  |   |
| Comment History Tags                               |                         |            | L                          | Sample too olo      | d l                                 |                       |             |                  |   |
| Tech: 2020-04-03 14:25 LTS                         |                         |            | M                          | Thawed Spec         | imen                                |                       |             |                  |   |
| A test on the requisition was cancelled as part of | а                       |            | <u>N</u>                   | Unlabelled Sp       | ec                                  |                       |             |                  |   |
| service reduction due to pandemic management.      |                         |            |                            | See Below           |                                     |                       |             |                  |   |
|                                                    |                         |            |                            | No smear rece       | ived                                |                       |             |                  |   |
|                                                    |                         |            | B                          | Poor quality sn     | near received                       |                       |             |                  |   |
|                                                    |                         |            | S                          | Duplicate Orde      | er                                  |                       |             |                  |   |
|                                                    |                         |            | <ul> <li>Cancel</li> </ul> | led Tests           |                                     |                       |             |                  |   |
|                                                    |                         | +          |                            |                     |                                     |                       |             |                  | _ |
| 5 CanMesg (F5) Date (F6) Time (^F6) Spell (F11)    | <mark>8</mark> o        | K Canc     | el 🔯 Se                    | arch Results        | _                                   | _                     |             | . <b>D</b> X     |   |
|                                                    |                         |            | #                          | ∠ ID Te             | ext                                 |                       |             |                  | 1 |
|                                                    |                         |            | 8                          | @4HR R              | eceived > 4 hrs                     | old - unable to pr    | ocess.      |                  |   |
|                                                    |                         |            | 9                          | @72HR Sp            |                                     |                       |             |                  |   |
|                                                    |                         |            | 10                         | @7DAY Sp            | becimen receive                     | ed >7 days old        | a : 1.      | · (              |   |
|                                                    |                         |            | 11                         | (@BF Sp<br>(@CE) Sp | pecimen unsuita<br>angla (ay IND ta | able for analysis - I | fluid too v | Viscous for      | h |
|                                                    |                         |            | 12                         | OCGET G             | een ton tube o                      | ollected, unable to   | o perform   | FT4              |   |
|                                                    |                         |            | 14                         | @DUP Te             | ests indicated h                    | ave been ordered      | d by multip | ple practition   |   |
|                                                    |                         |            | 15                         | @LBL SF             | PECIMENS MU                         | JST BE LABELLE        | D WITH      | PATIENT'S        | E |
|                                                    |                         |            | 16                         | @PAN 6 A            | test on the requ                    | uisition was cance    | elled as pa | art of a         |   |
|                                                    |                         |            | 17                         | @TNP Tr             | oponin not proc                     | cessed on routine     | outpatier   | nt               |   |
|                                                    |                         |            | 18                         | @UNL Sp             | pecimen receive                     | ed unlabelled         |             |                  |   |
|                                                    |                         |            |                            |                     | 1                                   | 11                    |             | •                |   |
|                                                    |                         |            |                            |                     |                                     | 7 🗸                   | <u>0</u> K  | 🗶 <u>C</u> ancel | : |
|                                                    |                         |            |                            |                     |                                     | Total 18              | Select      | ted 1            |   |